## Lathund för röstning i BAS.

- 1: Gå till <u>www.bas.batunionen.se</u> i din webläsare.
- 2: Logga in med dina personliga uppgifter.

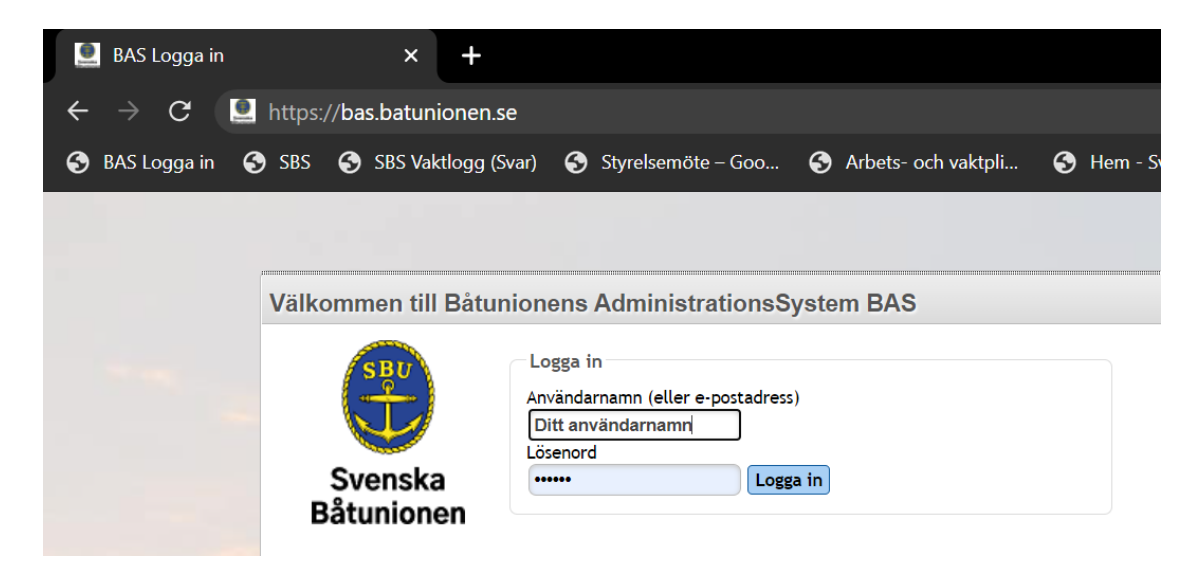

3: Nedtill på sidan när du är inloggad finns de dokument som ger dig underlag för beslut, läs dem innan du lägger din röst.

| BAS Svenska Båtur                           | nionen               | × +                 |              |           |                                                         |                 |                   |                                                                                                    |                                                    |  |
|---------------------------------------------|----------------------|---------------------|--------------|-----------|---------------------------------------------------------|-----------------|-------------------|----------------------------------------------------------------------------------------------------|----------------------------------------------------|--|
| $\leftrightarrow$ $\rightarrow$ G $\bullet$ | bas.batunic          | onen.se/Home/Ind    |              |           |                                                         |                 |                   |                                                                                                    | 0-                                                 |  |
| 🚯 BAS Logga in 🔇                            | SBS 📀 :              | SBS Vaktlogg (Svar) | S Styrelsemö | te – Goo  | S Arbets-                                               | och vaktpli 🧯   | Hem - Svenska Båt | . 🜖 Hem - SKBåtförbund                                                                                                    | S Havs- och vattenm                                |  |
|                                             | PlusGiro<br>Bankgiro | 5751-2261           |              |           | elefon<br>vrbete)<br>elefon<br>mobil)<br>post<br>idning | ingen           |                   | Rapport: mina uppgifter Sc<br>Andra mina uppgifter Sc<br>Boka pass<br>J.A. jag yrkar bifall för föreslagen budget.<br>J.A. jag yrkar bifall för föreslagna erääthingar.<br>J.A. jag yrkar avlall för föreslagna stadgar.<br>N.E.J. jag yrkar avslag för föreslagna erääthingar.<br>N.E.J. jag yrkar avslag för föreslagna erääthingar.<br>N.E.J. jag yrkar avslag för föreslagna stadgar.<br>Vintervakt 2020<br>Ny köanmälan<br>Bryggplats<br>Byte av vinterplats |                                                    |  |
|                                             |                      |                     |              |           |                                                         |                 |                   | <ul> <li>Halifack</li> <li>Mast på Land</li> <li>Medlemsansökningar</li> <li>Vinterplats</li> <li>Logga ut</li> </ul>                                                                                                    |                                                    |  |
|                                             | Mina båtar           |                     |              |           |                                                         |                 |                   | Dokument                                                                                                    |                                                    |  |
|                                             | Namn                 | Fabrikat            | Bredd (m)    | Längd (m) | Djup (m)                                                | Deplacement (kg |                   | klicka på länk för att ladda ned                                                                                                    |                                                    |  |
|                                             | Eka                  | Hemgjord            | 1,50         | 4,00      | 0,00                                                    | 200             | Ej specificerad   | Protokoll_SBS Styrelsemote 20<br>Protokoll_SBS Styrelsemöte 11<br>Protokoll_2019090_SBS Styre<br>Protokoll_2019090_SBS Styre<br>Protokoll_2019101_SBS Styrelsemote 11<br>SBS Klubbmate_20191106.pdf                                                                                                    | 19-04 ▲<br>10528 ( ■<br>semöt<br>tlsemö<br>11203 ▼ |  |

4: Till höger hittar du sedan alternativen för omröstning.

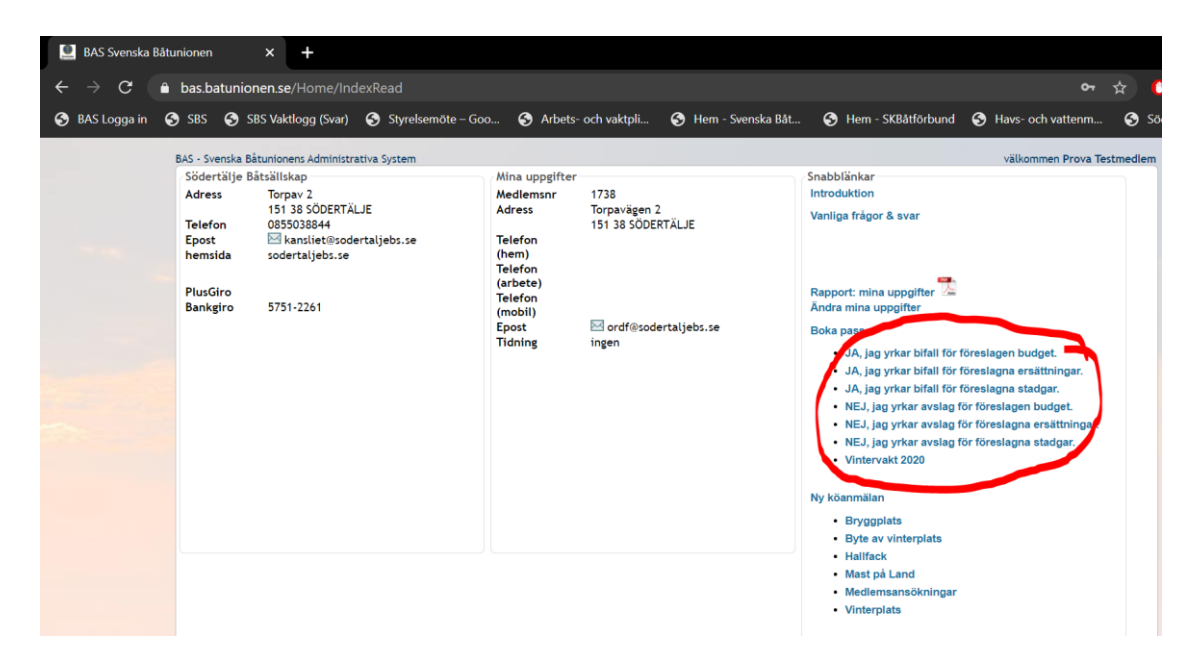

5: Klicka på det alternativ du valt efter att ha läst informationen, en kortare introduktionstext visar vad du väljer. Längre ned på samma sida finns alternativ "Boka", klicka på texten.

|   | BAS-K Schem       | na |           | ×          | +             |                  |                 |             |                   |                                        |                           |                                  |                                      |                     |            |
|---|-------------------|----|-----------|------------|---------------|------------------|-----------------|-------------|-------------------|----------------------------------------|---------------------------|----------------------------------|--------------------------------------|---------------------|------------|
| ← | $\rightarrow$ G ( | ê  | bas.bat   | unionen    | se/Bask/V     |                  | tCurrentMer     |             | 8710              |                                        |                           |                                  |                                      |                     | ☆ 🕚        |
| 3 | BAS Logga in      | 3  | SBS (     | 🕤 SBS V    | aktlogg (Sv   | ar)  Styr        | elsemöte – Go   | io 🕤 Art    | oets- och vaktpl  | i  Hem - Sve                           | enska Båt                 | 😚 Hem - SKB                      | åtförbund  Hav                       | s- och vattenm      | 📀 Söd      |
|   |                   | Б  | AS - Sven | iska Bátun | onens Admir   | istrativa System | m               |             |                   | Pr                                     | rova Testmeo              | dlem (Södertälje Bå              | tsällskap) email: <mark>kansl</mark> | iet@sodertaljebs.se | e Logga ut |
|   |                   |    | Start     | Matrike    | I (BAS-K)     | Boka pass        | Hjälp 🔻         |             |                   |                                        |                           |                                  |                                      |                     |            |
|   |                   | :  | Schen     | na via li  | sta           |                  |                 |             |                   |                                        |                           |                                  |                                      |                     |            |
|   |                   |    | Visa sch  | hema       |               |                  |                 |             |                   |                                        |                           |                                  |                                      |                     |            |
|   |                   |    | JA, jag   | yrkar bifa | l för föresla | gen budget. (20  | 020-11-26 tom 2 | 2020-11-26) | Schema            | öppet för bokning: 202                 | 20-10-29 kl 0             | 0:00 till 2020-11-04             | kl 23:30                             |                     |            |
|   |                   |    |           |            |               |                  |                 |             | Max anti          | al per tillfälle: 520                  |                           |                                  |                                      |                     |            |
|   |                   |    |           |            |               |                  |                 |             | Din rà            | öst räknas.                            |                           |                                  |                                      |                     |            |
|   |                   |    |           |            |               |                  |                 |             | Du ka<br>för Sö   | n här rösta JA,<br>dertälje Båtsäll    | <b>jag yrka</b><br>lskap. | r bifall för för                 | reslagen budge                       | t 2021              |            |
|   |                   |    |           |            |               |                  |                 |             | Om di<br>"NEJ,    | u vill rösta för a<br>jag yrkar avslag | avslag fin<br>g för före  | ns det alterna<br>eslagen budget | itivet i ett pass<br>t".             | för det benän       | nnt        |
|   |                   |    |           |            |               |                  |                 |             | Försla            | iget finns i sin h                     | nelhet att                | t hämta och lä                   | isa via din medl                     | emssida i BAS       | 5.         |
|   |                   |    |           |            |               |                  |                 |             | novem             | nber 2020 🔻                            |                           | Venneimen alle                   | Evenuelars alla (18                  | Till a              | Fund       |
|   |                   |    |           |            |               |                  |                 |             |                   | visa endast lei                        | oiga pass 🗆               | Komprimera alla                  |                                      |                     | LACEI      |
|   |                   |    | - Vec     | ka 🗙       | - Dag 🗙       |                  |                 |             |                   |                                        |                           |                                  |                                      |                     |            |
|   |                   |    |           |            |               |                  |                 |             |                   |                                        |                           |                                  | Info från admin                      | Boka a              | (V         |
|   |                   |    | ⊿ Vec     | ka: 48     | 020-11-24 *   | orsdag           |                 |             |                   |                                        |                           |                                  |                                      |                     | -          |
|   |                   |    |           | - Dag: 1   | Budgetf       | örslag JA        |                 | 08:00 - 09  | :00               | boka                                   |                           |                                  |                                      |                     |            |
| - | ן<br>∃ כ          |    | ÷         | 0          |               |                  | <u> </u>        | v -         | <i>s</i> <b>n</b> |                                        |                           |                                  |                                      | ^ <b>E</b>          |            |

6: Klicka på "Spara bokning" för att registrera din röst. Du kan lämna en kommentar om du vill men den påverkar inte resultatet.

| BAS-K Schema                                | × +                                                                                                    |                                |                   |  |  |  |  |  |  |  |  |
|---------------------------------------------|----------------------------------------------------------------------------------------------------|--------------------------------|-------------------|--|--|--|--|--|--|--|--|
| $\leftrightarrow$ $\rightarrow$ C $\bullet$ | bas.batunionen.se/Bask/WatchmanListCurrentMember/Index/8710                                                                                                    |                                | ☆ 🕐               |  |  |  |  |  |  |  |  |
| 😚 BAS Logga in 🕻                            | 🖻 SBS 🚯 SBS Vaktlogg (Svar) 🚱 Styrelsemöte – Goo 🤡 Arbets- och vaktpli 🚱 Hem - Svenska Båt 🚱 Hem - SKBåtfö                                                      | rbund  Havs- och vatt          | enm 🕤 Söder       |  |  |  |  |  |  |  |  |
|                                             | BAS - Svenska Båtunionens Administrativa System Mauritz Forsström (Södertälje Båtsäll<br>Start Matrikel (BAS-K) Boka pass Hjälp ▼                               | lskap) email: kansliet@soderta | ljebs.se Logga ut |  |  |  |  |  |  |  |  |
|                                             | hema via lista                                                                                                    |                                |                   |  |  |  |  |  |  |  |  |
|                                             | Visa schema<br>JA, jag yrkar bifall för föreslagen budget. (2020-11-26 tom 2020-11-26) 🔻 Schema öppet för boknine: 2020-10-29 kl 00:00 till 2020-11-04 kl 23:30 |                                |                   |  |  |  |  |  |  |  |  |
|                                             | Max antal per tillfälle: 520                                                                                                    |                                |                   |  |  |  |  |  |  |  |  |
| -                                           | Din röst räknas                                                                                                    |                                | _                 |  |  |  |  |  |  |  |  |
| E                                           | Boka pass                                                                                                    |                                | ×                 |  |  |  |  |  |  |  |  |
|                                             | Mauritz Forsström : boka pass                                                                                                    |                                |                   |  |  |  |  |  |  |  |  |
|                                             | Bokning gäller JA, jag yrkar bifall för föreslagen budget. 2020-11-26 torsdag, pass: Budgetförslag JA 08:00 - 09:00                                             | Spara bokn                     | ing Stäng         |  |  |  |  |  |  |  |  |
|                                             | Kommentar                                                                                                    |                                |                   |  |  |  |  |  |  |  |  |
|                                             |                                                                                                    |                                |                   |  |  |  |  |  |  |  |  |
|                                             |                                                                                                    |                                |                   |  |  |  |  |  |  |  |  |
|                                             |                                                                                                    |                                |                   |  |  |  |  |  |  |  |  |
|                                             |                                                                                                    |                                |                   |  |  |  |  |  |  |  |  |
|                                             | november 2020 🔻                                                                                                    |                                |                   |  |  |  |  |  |  |  |  |
|                                             | Visa endast lediga pass 🗌 Komprimera alla 🛛 E                                                                                                    | xpandera alla Visa kalender    | Till Excel        |  |  |  |  |  |  |  |  |
|                                             | Vecka X     A Dag X                                                                                                    |                                |                   |  |  |  |  |  |  |  |  |
|                                             |                                                                                                    | Info från admin                | Boka av           |  |  |  |  |  |  |  |  |
|                                             | 4 Vecka: 48                                                                                                    |                                | <b>^</b>          |  |  |  |  |  |  |  |  |
|                                             | Budgetförslag JA 08:00 - 09:00 boka                                                                                                    |                                |                   |  |  |  |  |  |  |  |  |
| 🔳 🤉 🗒 🛤                                     | i 🗄 🧕 🥶 🖧 🔊 🗸 – 🥵 📲                                                                                                    |                                | ^ ⊡ 🌰 🧖 ٩         |  |  |  |  |  |  |  |  |

## 7: Klart!

Du kan se ditt val längst ned i listan över bokningar och radera den genom att klicka på det röda krysset och börja om ifall du har ångat ditt val.

Du får ett bekräftelsemejl på ditt gjorda val till den e-postadress du har registrerad i BAS, därför är det viktigt att hålla dina uppgifter uppdaterade innan du lägger din röst.